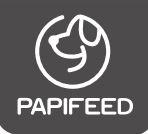

# User Manual

Pet Grooming Kit & Vacuum

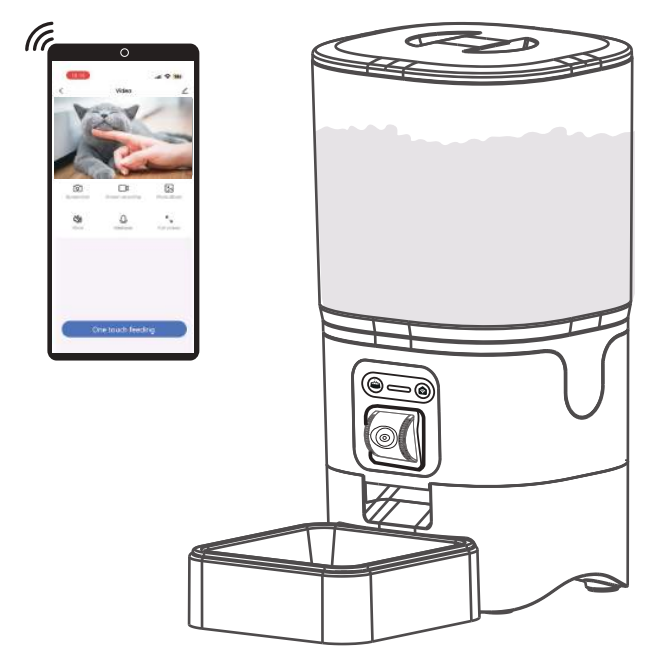

Before using, please read the manual carefully and keep it properly for reference

## Safety Instructions & Precautions

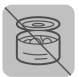

Please do not use wet, canned or moist food.

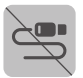

Please do not use the data cable for any other purpose.

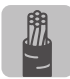

If you need to use an extension cord, please use the same grade one.

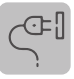

Please be sure to unplug the power supply before installing and removing the accessories.

Please do not immerse the body and power supply in the water or the electronic components will be damaged.

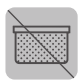

Please do not put any items except dry food into the food storage bucket because it may cause abnormal conditions even pet safety problems.

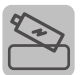

If you do not use the product for a long time, please remember to remove the battery and unplug the power supply.

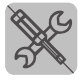

Please do not attempt to repair or modify the pet feeder yourself.

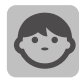

Children must be used under the guidance of an adult.

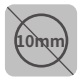

To prevent food clogging, the kibble size should not be more than 10mm.

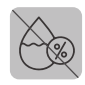

Please do not store this product in humid place and do not use it for any other purpose.

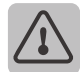

Using product accessories not provided or recommended by the original manufacturer may cause unsafe conditions.

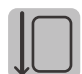

Please place the feeder horizontally. It is recommended to place it against the wall to prevent tripping over the wire or being torn by pets.

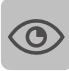

Please read the cautions on the manual and package carefully.

|    | £ | ٦, |   |  |
|----|---|----|---|--|
| I  |   |    | L |  |
|    | Ξ | 8  | L |  |
|    | Ξ | 3  | L |  |
|    | Ξ |    | L |  |
| I. | = | 2  |   |  |

This product uses 4 AA batteries as a backup power supply, please use double power supplyto ensure the normal use of the product (batteries not included).

## Warranty

#### ♦1-Year Warranty

#### ♦Lifetime Support

For guidance on product use and warranty extension, please contact our brand after-sales staff via email: [service@papifeed.cn]

If any questions related to orders, please contact the seller through the shopping platform.

## **Product Specifications**

| Product Name     | Pet Grooming Kit & Vacuum                          |  |  |
|------------------|----------------------------------------------------|--|--|
| Suit For         | Cat, Dog, Rabbit, Squirrel, Small Pets             |  |  |
| Rated Voltage    | 5V 1A                                              |  |  |
| Product Power    | 5W                                                 |  |  |
| Power Supply     | Power Adapter and 4 AA Batteries                   |  |  |
| Material         | ECO-Friendly ABS                                   |  |  |
| Product Size     | 192.5*178.5*322mm                                  |  |  |
| Product Weight   | 1.6Kg                                              |  |  |
| Product Capacity | 25Cup/6L                                           |  |  |
| Pet Food         | Dry Food                                           |  |  |
| Portion Size     | 10~20g/Portion (Varies due to density of pet food) |  |  |
| Camera           | High definition camera                             |  |  |

## **Packing List**

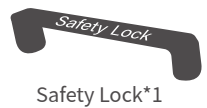

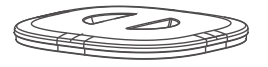

Lid\*1

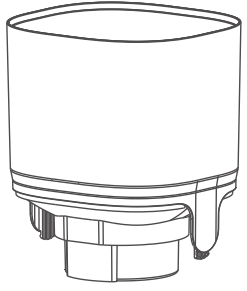

Food Tank\*1

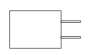

Power Adapter\*1

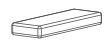

Desiccant\*1

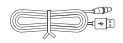

USB Cable\*1

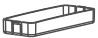

Desiccant Compartment\*1

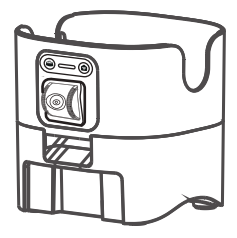

Feeder Base\*1

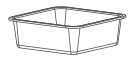

Stainless Steel Feeding Bowl\*1

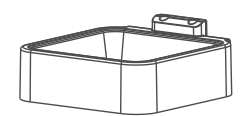

Bowl Tray\*1

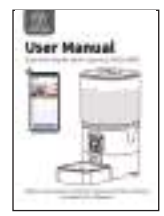

User Manual\*1

#### **Component Breakdown**

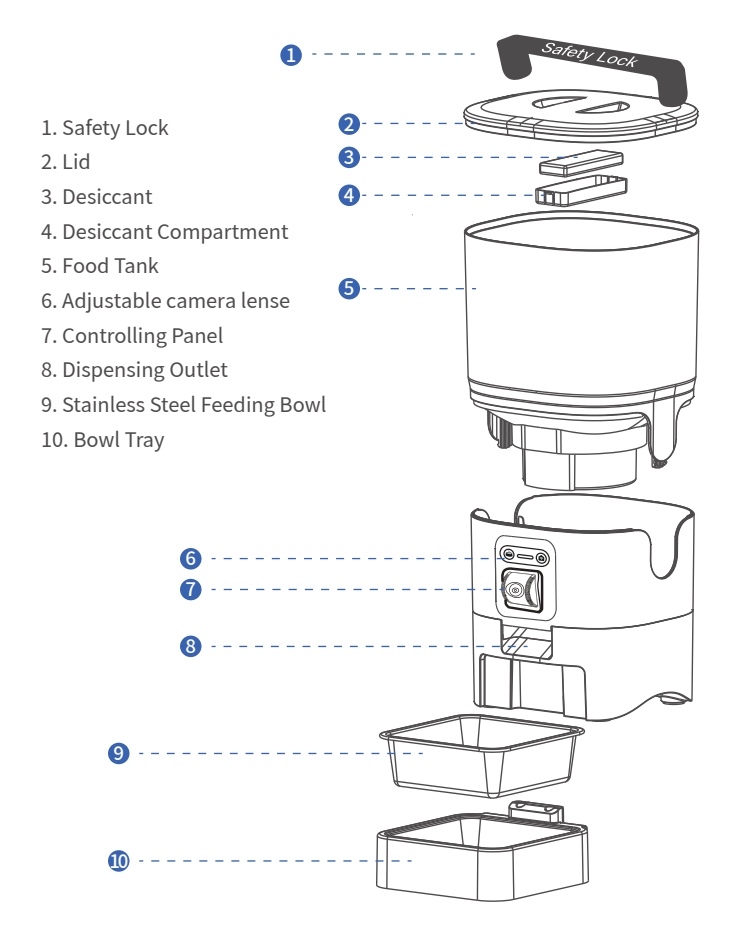

#### **Assembly and Prepare For Setting**

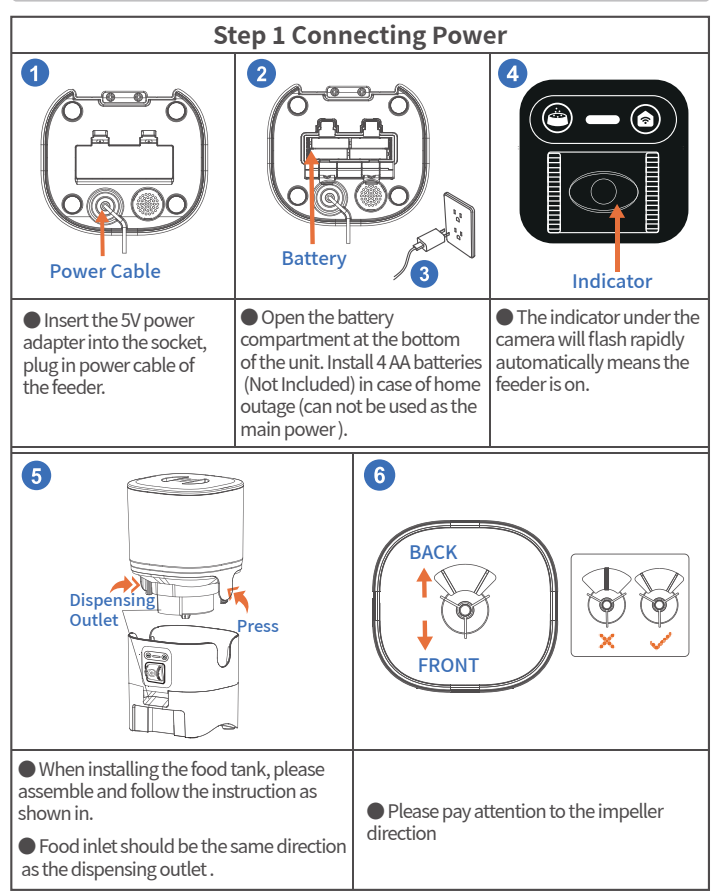

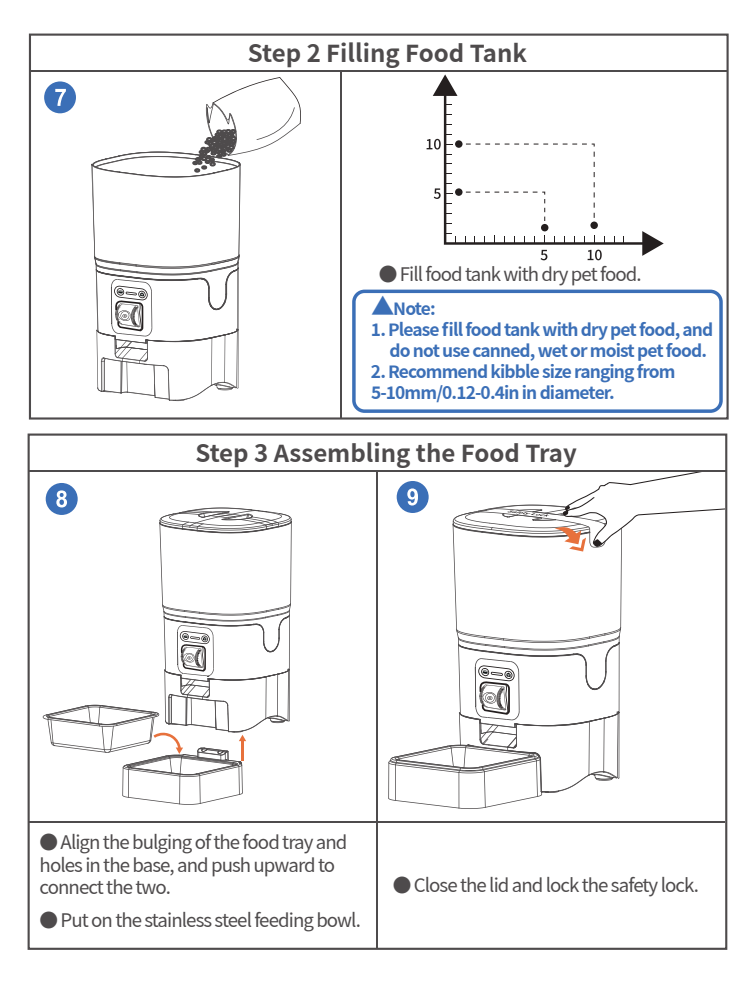

## **Button and Display Description**

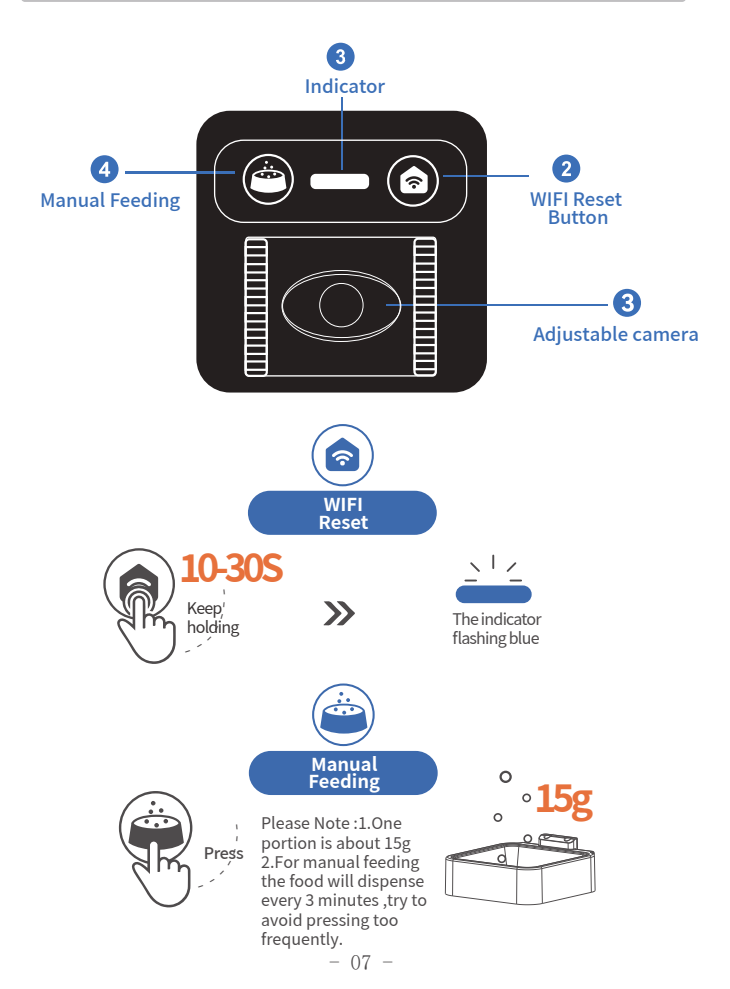

## **LED Light State Description**

| Product Status                     | Light Color                                             |  |  |
|------------------------------------|---------------------------------------------------------|--|--|
| Low Battery (Battery Powered Only) | Red light flashing quickly                              |  |  |
| When power on                      | Change from red flashing light to white flashing light. |  |  |
| WiFi Connection in Progress        | Blue Light Flashes Quickly                              |  |  |
| WiFi Connected Status              | Solid Blue Light                                        |  |  |

#### ▲Note:

After the blue light starts flashing, please finish connecting your phone to the device within five minutes, otherwise the blue light will go out. If the time is exceeded, please reset it by pressing and hold the WiFI Reset Button for 15 s econds.

## Install the APP and Log In

#### App Installation

Download and install the "Smart Life" App by scanning the QR code, or searching it on Google Play (Android)/ App Store (ios).

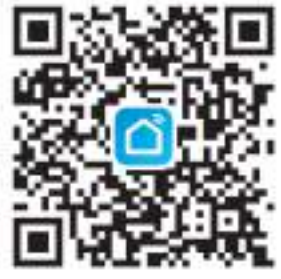

Smart Life

#### Sign up and log in

After opening the app, if you don't have an account, please register one. If you have already have, please log in directly.

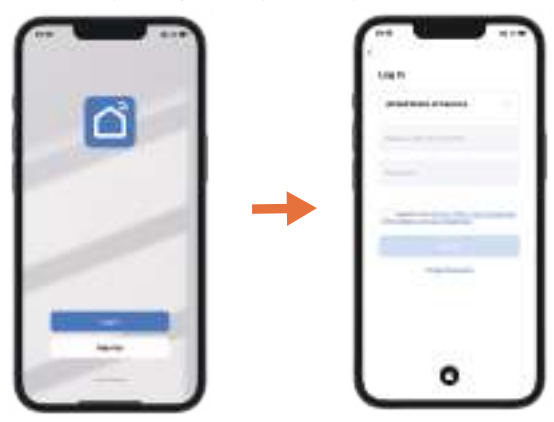

#### Connecting

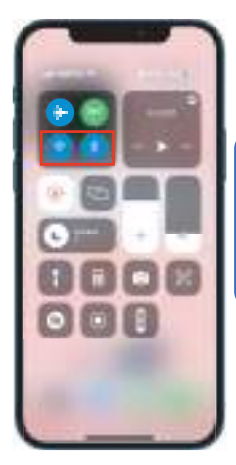

#### ANote:

- 1. Make sure you have already turned the bluetooth and WiFi on before you try to connect the device.
- One device can be attached to only one account at a time, but when you share your control in the app, the device can be controlled by multiple phones.

Also you can scan the "Tutorial Video" QR code to watch the specific video.

#### Add and Connect the Feeder

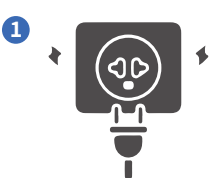

Connect and turn the power on

When the blue light is flashing quickly the device is ready to connect

(If the light is not flashing, please long press for 15 seconds to reset the device).

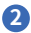

2 Please open the Smart Life APP  $\rightarrow$  Tap the [+] in the upper right corner to add the device.

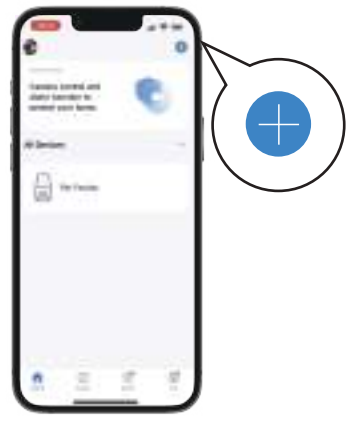

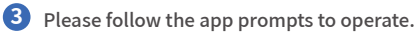

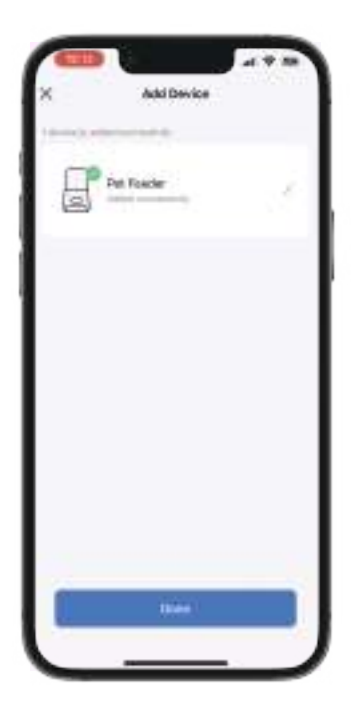

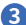

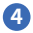

#### 4 Schedule the meal plan

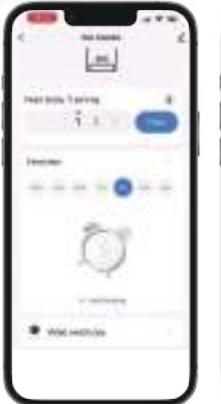

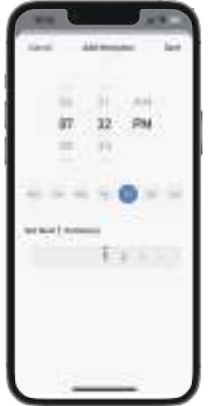

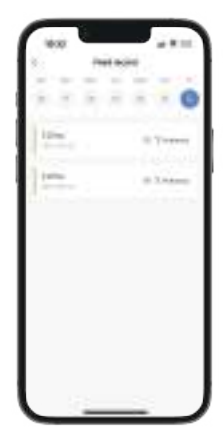

#### **About the Camera**

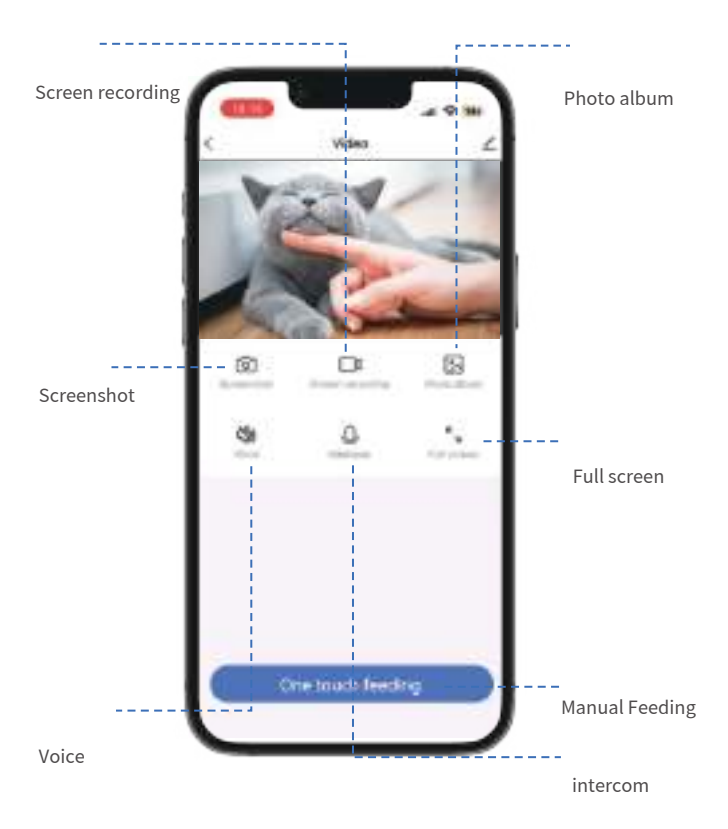

#### Enter the video controlling interface

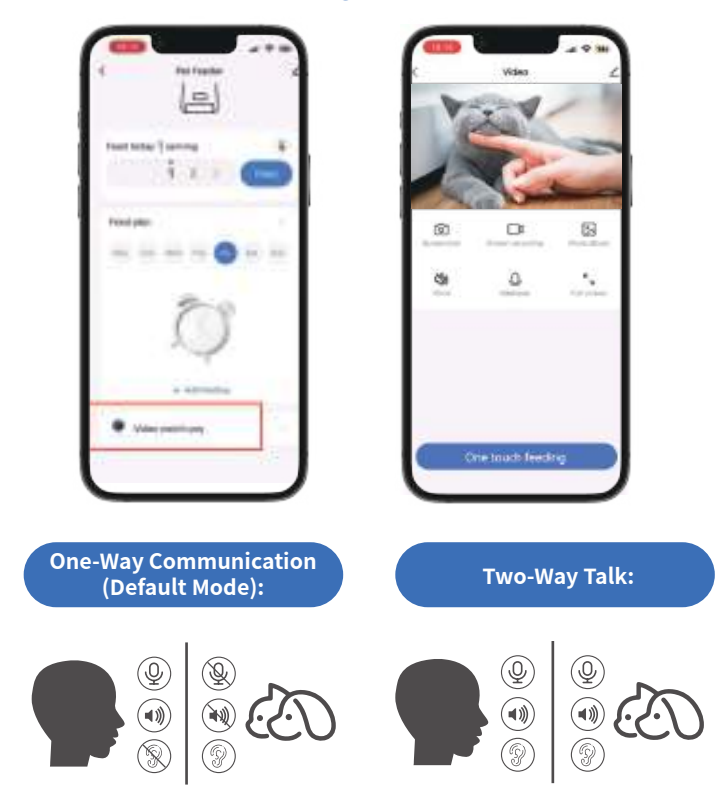

Hold the talk button to speak, release the button to end the talk. You can't hear the other side when you are talking.

Voice recording feature tutoria

Tap the button to speak, the pet or people on the other side can hear you and talk with you. Tap again to end the talk. It ensures seamless communication between the two sides.

#### Set up your personal Meal Call

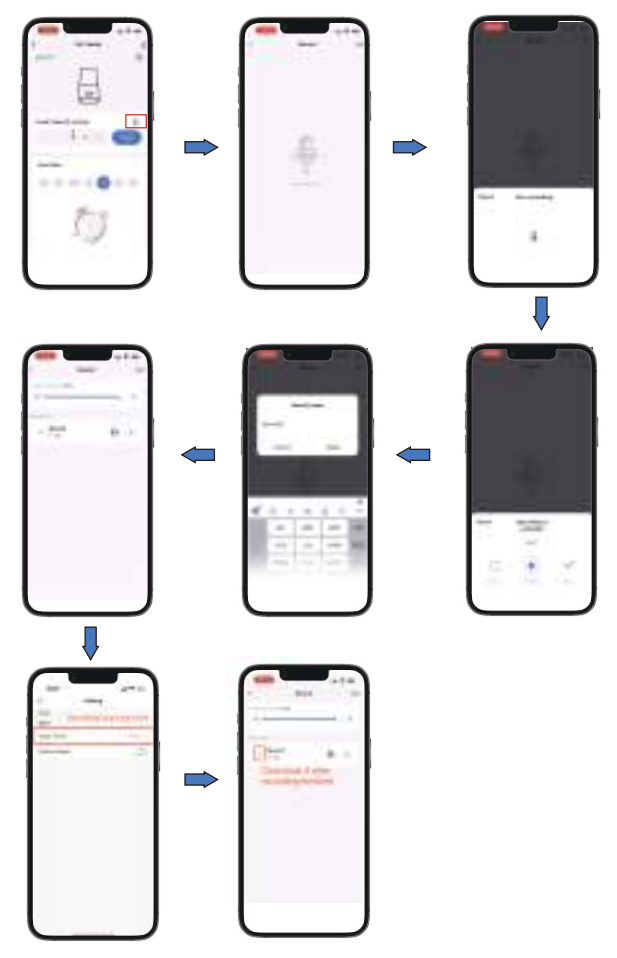

## Camera angle adjustment

The camera can be ajusted ,please adjust the camera follow up the instruction picture as attached (PIC 1).You can adjust it face to the feeding bow

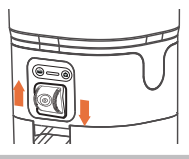

## **Cleaning & Care**

We recommend to clean the feeder regularly for the health of your pet. The washable parts of the feeder are as follows: safety lock, lid, desiccant compartment, food tank, stainless steel feeding bowl, bowl tray.

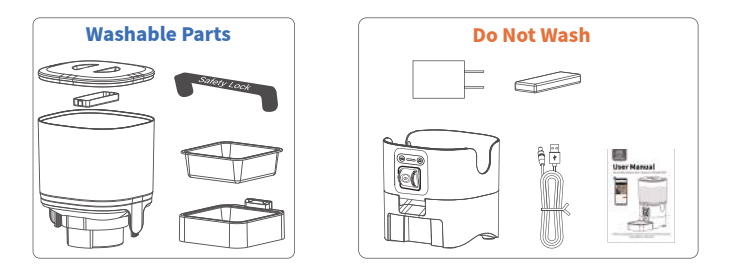

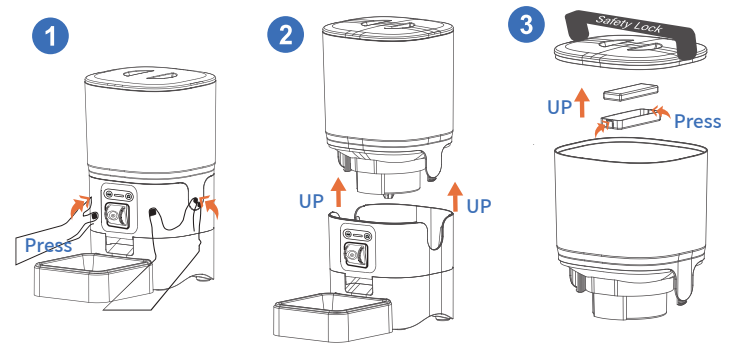

| Problem                                         | Solution                                                                                                    |  |  |  |
|-------------------------------------------------|----------------------------------------------------------------------------------------------------|--|--|--|
|                                                 | 1) Keep the feeder and your phone close to your router, make sure the network signal is good.                                                               |  |  |  |
|                                                 | 2) Restart the feeder.                                                                                                    |  |  |  |
| Can't connect the feeder<br>to WiFi             | 3) Follow the APP's instructions or our operation videos to add the feeder. There are more than 1 adding methods to choose from.                            |  |  |  |
|                                                 | 4) Contact our after-sales team via email for help.                                                                                                    |  |  |  |
|                                                 | 1) Keep the feeder close to your router, make<br>sure the network signal is good, it is ideal to<br>make it within 3 meters without obstacles and<br>walls. |  |  |  |
| The WIFI connection goes<br>off line frequently | 2) Make sure the power cord is connected firmly.                                                                                                    |  |  |  |
|                                                 | 3) Restart the feeder.                                                                                                    |  |  |  |
|                                                 | 1) Check whether the electricity is cut off.                                                                                                    |  |  |  |
| The indicators are off                          | 2) Check whether the indicator function is o on the App.                                                                                                    |  |  |  |
| The feeder's camera can't                       | 1) Make sure the feeder is ready for network connection, that is, the WiFi indicator on the feeder is flashing.                                             |  |  |  |
| read the QR code on your phone                  | 2) Hold your phone about 6-8 inches a way<br>from the feeder's camera. Remove the food<br>bowl and tilt the feeder as needed.                               |  |  |  |

| Problem                  | Solution                                                                                                    |  |  |
|--------------------------|----------------------------------------------------------------------------------------------------|--|--|
|                          | 1) Switch to stronger WiFi signal.                                                                               |  |  |
| Live video not showing.  | 2) If the network is poor, change the video<br>quality from HD (high definition) to SD<br>(standard definition). |  |  |
| Where are the photos and | 1) The screenshots and video clips are store in the Album section of the APP.                                    |  |  |
| videos stored?           | 2) The video playbacks are stored in the Replay section of the APP.                                              |  |  |

#### **Reference for Meal & Portion Settings**

ANote:

1. Below is the recommended amount of food your pet needs by each meal.

2. One portion of this feeder is 10-20g.

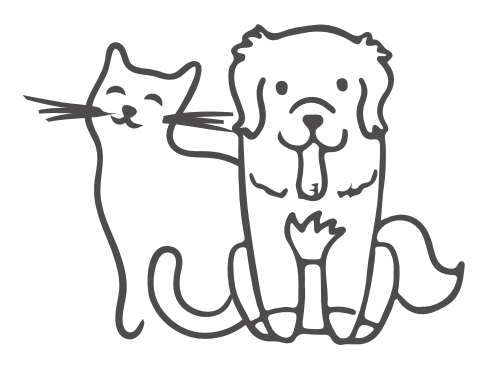

# - CAT -

| Age<br>(Months)    | 1-2             | 2-4             | 4-6             | 6-8             | 8-12                |
|--------------------|-----------------|-----------------|-----------------|-----------------|---------------------|
| Suggested<br>Feed  | 20-30g          | 30 <b>-</b> 50g | 50-70g          | 70 <b>-</b> 80g | 80-90g              |
| Weight<br>(Months) | 2-3kg           | 3 <b>-</b> 5kg  | 5-7kg           | Pregnancy       | Lactation<br>Period |
| Suggested<br>Feed  | 25 <b>-</b> 35g | 35 <b>-</b> 55g | 55 <b>-</b> 35g | 70-110g         | 120 <b>-</b> 190g   |

If the pet fail to eat up the previous programmde meal, please reduce the next meal portion.

# - DOG -

| Dog<br>Weight | Normal<br>Activity | Increased<br>Activity |      | Dog<br>weight | Normal<br>Activity | Increased<br>Activity | Vigorous<br>Activity |
|---------------|--------------------|-----------------------|------|---------------|--------------------|-----------------------|----------------------|
| 2kg           | 39g                | 45g                   |      | 22kg          | 250g               | 290g                  | 329g                 |
| 4kg           | 66g                | 76g                   |      | 24kg          | 267g               | 309g                  | 351g                 |
| 6kg           | 89g                | 104g                  |      | 26kg          | 274g               | 318g                  | 361g                 |
| 8kg           | 111g               | 128g                  |      | 28kg          | 290g               | 336g                  | 381g                 |
| 10kg          | 131g               | 152g                  |      | 30kg          | 305g               | 353g                  | 402g                 |
| 12kg          | 150g               | 174g                  |      | 32kg          | 320g               | 371g                  | 422g                 |
| 14kg          | 178g               | 206g                  | 235g | 34kg          | 335g               | 388g                  | 441g                 |
| 16kg          | 197g               | 228g                  | 259g | 36kg          | 350g               | 405g                  | 461g                 |
| 18kg          | 197g               | 228g                  | 259g | 38kg          | 364g               | 422g                  | 480g                 |
| 20kg          | 233g               | 270g                  | 307g | 40kg          | 379g               | 439g                  | 496g                 |

## 100% After Sales Service

Ì.

We provide 1-year warranty and life time support for this appliance. Please email our support team at [service@papifeed.cn] if you have any questions, attach your order number and describe your problem in your email. We will get back to you within 24 hours. This device complies with part 15 of the FCC Rules. Operation is subject to the following two conditions: (1) This device may not cause harmful interference, and (2) this device must accept any interference received, including interference that may cause undesired operation.

Any Changes or modifications not expressly approved by the party responsible for compliance could void the user's authority to operate the equipment.

**Note:** This equipment has been tested and found to comply with the limits for a Class B digital device, pursuant to part 15 of the FCC Rules. These limits are designed to provide reasonable protection against harmful interference in a residential installation. This equipment generates uses and can radiate radio frequency energy and, if not installed and used in accordance with the instructions, may cause harmful interference to radio communications. However, there is no guarantee that interference will not occur in a particular installation. If this equipment does cause harmful interference to radio or television reception, which can be determined by turning the equipment off and on, the user is encouraged to try to correct the interference by one or more of the following measures:

-Reorient or relocate the receiving antenna.

-Increase the separation between the equipment and receiver.

-Connect the equipment into an outlet on a circuit different from that to which the receiver is connected.

-Consult the dealer or an experienced radio/TV technician for help.

-This equipment complies with FCC radiation exposure limits set forth for an uncontrolled environment. This equipment should be installed and operated with minimum distance 20cm between the radiator & your body.

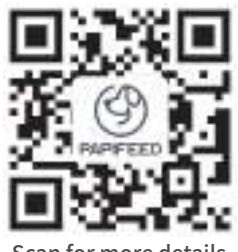

# Scan for more details WWW.papifeedpet.com

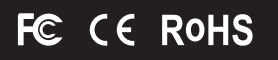

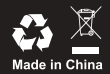